## PROCEDIMIENTO GENERACIÓN INFORMES APROBACIÓN GASTO

Una vez generado el expediente económico de reserva de crédito, en la **Ficha Adjudicación**, en el **Bloque Documentos**, se habrá habilitado el *Informe de Necesidad y Justificación de no alteración del objeto del contrato menor,* tal como muestra la imagen:

| Ger | neral Conceptos        | Financiación Otros              | Adjudicación          | Documentos UXXI |                               |
|-----|------------------------|---------------------------------|-----------------------|-----------------|-------------------------------|
| - 1 | Datos adjudicación     |                                 |                       |                 |                               |
|     |                        |                                 | * Proveedo            | ar: 829203049   | () INFORMATICA CORDONES, S.I. |
| 6   | Detalle tercero        |                                 |                       |                 |                               |
|     |                        |                                 | Importe tota          | al: 1.210,00    | Fecha adjudicación: 🔤         |
|     |                        |                                 |                       |                 |                               |
| 0   | Generar AD Genera      | AD Posterior                    |                       |                 |                               |
|     |                        |                                 |                       |                 | 4                             |
|     | Documentos             |                                 |                       |                 |                               |
| 1 1 | Notificación de adjudi | cación al Proveedor del contr   | ato menor.            |                 |                               |
| E   | Informe de Necesidad   | y Justificación de no alteració | ón del objeto del con | trato menor.    |                               |
|     |                        |                                 |                       |                 |                               |

A continuación, procederemos tal como se indica en las imágenes:

1. Pulsaremos sobre el botón "Generar documento"

|                                                                                                    | Estado: No generado<br>Versión:                                           | 1                  |                                               |     | Fecha        | generación:                     |                        |                 |                   |
|----------------------------------------------------------------------------------------------------|---------------------------------------------------------------------------|--------------------|-----------------------------------------------|-----|--------------|---------------------------------|------------------------|-----------------|-------------------|
|                                                                                                    | Resolución:                                                               |                    |                                               |     |              |                                 |                        |                 |                   |
|                                                                                                    | Archivo:                                                                  |                    | Examin                                        | iar |              |                                 |                        |                 |                   |
| Estado del em                                                                                                    | o al portafirmas:                                                         |                    |                                               | 100 |              |                                 |                        |                 |                   |
| enerar documento   Confirmar docu<br>icuperar documento firmado   Rocu                                                                                      | ento Anular documento Ver<br>rrar informe firma                           | versiones Volver   |                                               |     |              |                                 |                        |                 |                   |
| merar documento   Confirmar docu<br>rcuperar documento firmado.   Recu<br>mantes                                                                            | ento Aaular documento Ver                                                 | versiones   Volver |                                               |     |              |                                 |                        |                 |                   |
| enerar documento   Confirmur docu<br>cuperar documento firmado   Hecup<br>mantes<br>Firmante                                                                | En calidad de 🔺 👻                                                         | Orden 🔺 👻          | Estado Firma 🛦 👻                              |     | espuesta 🛦 🔻 | Bloquea tramitación 🗻 💌         | Fecha notificación 🛦 💌 | Fecha firma 🛦 🔻 | Observaciones 🛦 🔹 |
| nerar documento   Confirmar docu<br>cuperar documento firmado   Recu<br>nantes<br>Firmante<br>MANUEL MUÑOZ RODRIGUEZ                                        | ento Anular documento Ver<br>rraz informe firma<br>En calidad de 🔺 🗸      | Orden 🔺 👻          | Estado Pirma 👞 🕶<br>Pendiente de notificación | •   | espoesta 🛦 🔻 | Bloquea tramitación 🛦 👻<br>© No | Fecha notificación 🛦 💌 | Fecha firma 🛦 💌 | Observaciones 🔺   |
| merar documento (L'Confirmar docu<br>cuperar documento firmado.) Leco<br>nantes<br>Primante<br>2 MANUEL MUÑOZ RODRIGUEZ<br>mar.   Rechazar   Pasar a firma. | ento   Anular documento   Ver<br>raz informe firma  <br>En calidad de 🛦 👻 | Volver             | Estado firma 🛦 👻<br>Pendiente de notificación | •   | espuesta 🛦 👻 | Bloques tramitación 🛦 👻<br>© No | Fecha notificación 🔺 🗸 | Fecha firma 🛦 💌 | Observaciones 🔺   |

En el bloque de Firmantes, podemos "Eliminar" el firmante introducido en la Ficha "Datos Generales" como órgano de contratación e "Insertar" un nuevo firmante.

| General Conceptos Financiación Otros Adjusicación Documentos UXXI               |                   |
|---------------------------------------------------------------------------------|-------------------|
| + Datos generales                                                               |                   |
| - Datos complementarios                                                         |                   |
|                                                                                 |                   |
| Disp. Addional 54:<br>• Organo de contratación: (poly371442<br>O DULIA WARNBERG |                   |
| • Tipo de contrato: SUM 🖓 SUMINISTRO                                            |                   |
| Valor estimado del contrato: 1.000,00                                           |                   |
| Plazo de duración:                                                              | Unidad de tiempo: |
| Proveedor: 829203049 🛱 INFORMATICA CORDONES, S.L.                               |                   |

2. Pulsaremos sobre el botón "Aceptar"

| Estado: No generado                                      | UXXI-EC [Compras y Contratos Menores] - Internet Exp | orer — 🗆                                 | ×        |  |
|----------------------------------------------------------|------------------------------------------------------|------------------------------------------|----------|--|
| Versión: 1                                               | Attps://uccip.ext.uma.es/Contratacion/com/GenerarDo  | umento.do                                | <b>₽</b> |  |
| Resolución:                                              | Generación de documento                              |                                          |          |  |
| Archivo:                                                 | -                                                    |                                          |          |  |
| Estado del envio al portafirmas:                         | Plantilla: Informe de Necesidad y Justificación de   | no alteración del objeto del contrato. ' | a. 🗸     |  |
| nerar documento Confirmar documento Ver versiones Volver | formato: PDF                                         | ~                                        |          |  |
| cuperar documento firmado                                |                                                      |                                          |          |  |
|                                                          | Aceptar                                              |                                          |          |  |
|                                                          |                                                      |                                          |          |  |
|                                                          |                                                      |                                          |          |  |
|                                                          |                                                      |                                          |          |  |

Seguidamente, pulsamos sobre el botón "Aceptar" de la pantalla emergente y sobre el botón "Confirmar documento".

| Estado:<br>Versión:                                                                                | Generado                                                                 | Fecha g<br>Fecha d                                                    | generación: 20/06/2021                                                                                                    |
|----------------------------------------------------------------------------------------------------|--------------------------------------------------------------------------|-----------------------------------------------------------------------|----------------------------------------------------------------------------------------------------|
| Resolución:                                                                                        |                                                                          |                                                                       | Mencaie de palaina web                                                                                                    |
| Archivo:<br>Estado del envio al portafirmas:                                                       | Informe de Necesidad y Justificación de no alter<br>Visualizar Descargar | Examinar<br>ición del objeto del contrato20-6-2021.pdf (17,39 KBytes) | - SP ha generado el dicousento indune de Nocesidad y<br>Juntificación de no partementión del objeto del<br>construicto de la construicto del construicto del<br>o batos guardados correctamente |
| erar documento   Confirmar documento   Anular o<br>aperar documento firmado   Pererar informe firm | documento Ver versiones Volver                                           |                                                                       | Acaptar                                                                                                    |

3. El Informe de necesidad pasa al Estado "Confirmado" y se activa el botón "Pasar a firma", tal como se aprecia en la imagen:

| - Documento                                                                                                    |                            |                        |                                                 |                              |                                 |                        |                 |                   |
|----------------------------------------------------------------------------------------------------|----------------------------|------------------------|-------------------------------------------------|------------------------------|---------------------------------|------------------------|-----------------|-------------------|
| Es                                                                                                    | tado: Confirmado           |                        |                                                 | Fech                         | a generación: 20/05/2021 🛅      |                        |                 |                   |
| Ver                                                                                                    | rsión:                     | 1                      |                                                 | Fech                         | documento: 20/05/2021           |                        |                 |                   |
| Resolu                                                                                                    | ación:                     |                        |                                                 |                              |                                 |                        |                 |                   |
| Arc                                                                                                    | chivo: Informe de Necesida | l y Justificación de r | no alteración del objeto del contrato:          | 20-6-2021.pdf (17,39 KBytes) |                                 |                        |                 |                   |
|                                                                                                    | Visualizar Descarga        | [                      |                                                 |                              |                                 |                        |                 |                   |
| Estado del envío al portafi                                                                                                    | rmas:                      |                        |                                                 | -                            |                                 |                        |                 |                   |
|                                                                                                    | ,                          |                        |                                                 |                              |                                 |                        |                 |                   |
| Generar documento                                                                                                    | nular documento Ver ve     | rsiones Volver         |                                                 |                              |                                 |                        |                 |                   |
| Recuperar documento firmado                                                                                                    | e firma                    |                        |                                                 |                              |                                 |                        |                 |                   |
|                                                                                                    |                            |                        |                                                 |                              |                                 |                        |                 |                   |
|                                                                                                    |                            |                        |                                                 |                              |                                 |                        |                 |                   |
| Firmantes                                                                                                    |                            |                        |                                                 |                              |                                 |                        |                 |                   |
| Firmantes Firmante                                                                                                    | En calidad de 🔺 👻          | Orden 🔺 👻              | Estado Firma 🔺 👻                                | Respuesta 👞 🔻                | Bloquea tramitación 🛦 👻         | Fecha notificación 🛦 🔻 | Fecha firma 🛦 👻 | Observaciones 🔺 👻 |
| Firmantes  Firmante  MANUEL MUÑOZ RODRISUEZ                                                                                                    | En calidad de 🔺 👻          | Orden 🔺 👻              | Estado Firma 🔺 👻                                | Respuesta 🔺 🔻                | Bioquea tramitación 🛦 👻         | Fecha notificación 🛦 🔻 | Fecha firma 🛦 👻 | Observaciones 🛦 👻 |
| Firmantes Firmante MARUEL MUÑOZ RODRISUEZ (firmar, ) Becharas   Pasar a firma                                                                                                    | En calidad de 🔺 👻          | Orden 🔺 👻              | Estado Firma 🔺 🔻                                | Respuesta 🔺 🔻                | Bioquea tramitación 🔺 🕈<br>🔄 No | Fecha notificación 🔺 🔻 | Fecha firma 🛦 👻 | Observaciones 🛦 💌 |
| Firmantes  Firmante  Transate  Firmante  Transate  Firmante  Firmante Firmante Firmante Firma | En calidad de 🔺 💙          | Orden 🔺 👻              | Estado Firma 🔺 💙<br>1 Pendiente de notificación | Respuesta 🛦 🔻                | Bioquea tramitación 🛦 👻         | Fecha notificación 🛦 👻 | Fecha firma 🛦 👻 | Observaciones 🛦 💌 |
| Firmantes  Firmante  Firmante Firmante Firmante  | En calidad de 🔺 🔻          | Orden 🛦 👻              | Estado Firma 🛦 💌                                | Raspuesta 🛦 💌                | Bioquea tramitación 🛦 👻<br>🗣 No | Fecha notificación 🛦 🔻 | Fecha firma 🛦 🕈 | Observaciones 🛦 💌 |
| Etmantes  frmate frmate frmate frmate.MuNO2 ADDRGUE2 frmate.Instrume.instrume.instru | En calidad de 🔺 👻          | Orden 🛦 👻              | Estado Firma 🛦 👻<br>1 Pendiente de notificación | Respuesta 🛦 🗸                | Bioquea tramitación 🛦 💌         | Fecha notificación 🛦 💌 | Fecha firma 🛦 👻 | Observaciones 🛦 👻 |
| Etmante<br>Firmante<br>C MANUEL MURCZ FOORSUEZ<br>Etmar, Michaizer, Pasar a firma<br>Innertae Firmante, Etminaer, Paster                                                                                                    | En calidad de 🛦 👻          | Orden 🛦 👻              | Estado Firma 🛦 🗸                                | Respoesta 🔊                  | Bioquea tramitación 🛦 👻<br>🔍 No | Fecha notificación 🛦 🔻 | Fecha firma 🔺 🕈 | Observaciones 🛦 👻 |

4. Pulsando el botón "Pasar a firma", enviaremos el informe al Portafirmas, para que sea firmado, en su caso, por el órgano de contratación.

Una vez pulsado el anterior botón, obtenemos la siguiente información:

| Gestión  |                                          |                                                                           |                       |                                 |          |                         |                                 |                        |                 |                   |    |
|----------|------------------------------------------|---------------------------------------------------------------------------|-----------------------|---------------------------------|----------|-------------------------|---------------------------------|------------------------|-----------------|-------------------|----|
| - Docum  | iento                                    |                                                                           |                       |                                 |          |                         |                                 |                        |                 |                   |    |
| 1        | Estado                                   | Pendiente de firma                                                        |                       |                                 |          | Fe                      | cha generación: 20/06/2021 📰    |                        |                 |                   |    |
|          | Version<br>Resolución                    | c                                                                         | 1                     |                                 |          | re                      | cha documento:  20/06/2021 [[f] |                        |                 |                   |    |
|          | Archivo                                  | <sup>C</sup> Informe de Necesidad y<br><u>Visualizar</u> <u>Descargar</u> | Justificación de no a | iteración del objeto del contra | to20-6-3 | 2021.pdf (17,39 KBytes) |                                 |                        |                 |                   |    |
|          | Estado del envio al portafirmas          | El documento se ha ins                                                    | ertado en el portafin | mas correctamente.              |          |                         |                                 |                        |                 |                   |    |
| Gener    | rar documento Confirmar documento Anular | documento Ver vers                                                        | iones Volver          |                                 |          |                         |                                 |                        |                 |                   |    |
| Linetas  | erar occumento ininado j                 |                                                                           |                       |                                 |          |                         |                                 |                        |                 | ۵                 | Į. |
| - Firmar | ites                                     |                                                                           |                       |                                 |          |                         |                                 |                        |                 |                   |    |
| \$       | Firmante                                 | En calidad de 🔺 👻                                                         | Orden 🔺 🔻             | Estado Firma 🔺 🔻                |          | Respuesta 🔺 🔻           | Bloquea tramitación 🔺 🔻         | Fecha notificación 🔺 🔻 | Fecha firma 🔺 🔻 | Observaciones 🔺 🔻 | ſ  |
|          | MANUEL MUÑOZ RODRIGUEZ                   |                                                                           | 1                     | Pendiente de firma              |          |                         | No No                           | 20/06/2021             |                 |                   | 11 |

El informe pasa al estado: Pendiente de firma y el documento se ha insertado en el portafirmas correctamente.

5. El RUG\*, recibirá un aviso del Portafirmas en la bandeja de entrada del gestor de correo electrónico, tal como sigue:

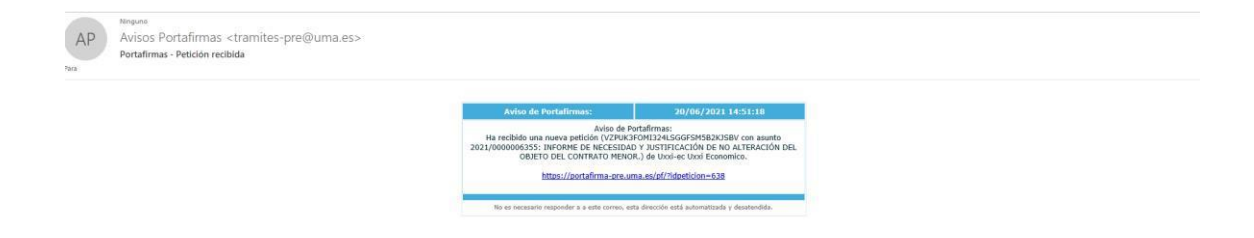

6. Pulsando sobre el enlace, accederá al portafirmas, debiéndose identificar con sus credenciales de iDUMA:

| () man i umaes                            | Portafirmas de la Universidad de Málaga                                                                                                    |
|-------------------------------------------|----------------------------------------------------------------------------------------------------|
| 14:55:41 PM                               |                                                                                                    |
| B Bar<br>de Po                            | Con este portalimas podrá Depositar documentos oficiais para que san francisa por state personale o por utide intenso. Finand accumentos oficiais para que san francisa por state personale o por utide intenso. Finand accumentos inclusis: Conserve las documentos inclusis: Conserve las documentos inclusis: Conserv                              |
| No.                                       | Registrior para usar d portalima:<br>Service de barria actory navged<br>to the total<br>Service de barria actory navged<br>total de service de barria actory navged<br>total de service de barria actory navged<br>total de service de barria actory navged<br>total de service de barria actory navged<br>total de service de barria actory navged<br>total de service de barria actory navged<br>total de service de barria actory navged<br>total de service de barria actory navged<br>total de service de barria actory navged<br>total de service de total de service de total<br>total de service de total de service de total de total<br>total de service de total de service de total de total |
| Pedactar Duma.es                          | Portafirmas de la Universidad de Málaga                                                                                                    |
| ງ, RECIBIDAS<br>Pendientes ❶<br>En espera | Totas las aplicaciones v         Totas los topos         Totas las explosana         2021 v           Aureno         Referencia         Remiterete         Intrada         A trustalado         Ø           201         Aureno         Referencia         Remiterete         Intrada         Ø Antrada         Ø           2021         2021/00000065555 MFORME DE NECESSIDAD Y (JUSTIFICACIÓN DE LO ADIESNACIÓN DEL CONTRATA DIESNAC         VZ/VICEFORMIZAL SIGEFSANERS/SEV         Usole tativa économico         2009/2021 H5117         2009/2021 H5117                                                                                                    |
| Terminadas<br>Anuladas                    | v I ta v 0                                                                                                    |

7. Pulsando sobre él, aparecerá la siguiente imagen:

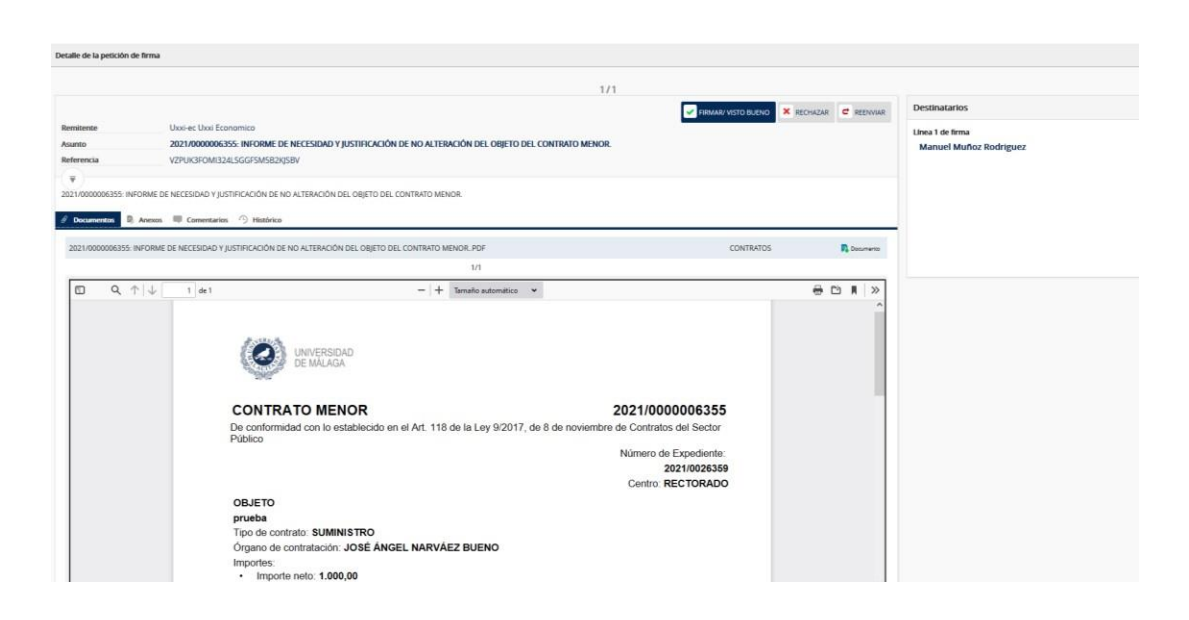

## PROCEDIMIENTO GENERACIÓN NOTIFICACIÓN AL PROVEEDOR

Una vez firmado, siguiendo las indicaciones del Portafirmas, se recibirá la notificación en UXXI- EC y cambiará al Estado de "Firmado" y se habilitará la notificación de adjudicación, que se generará y enviará al Proveedor.

| Documento                                                                                                    |                                                  |                        |                                  |                           |                                 |                                      |                               |                   |
|----------------------------------------------------------------------------------------------------|--------------------------------------------------|------------------------|----------------------------------|---------------------------|---------------------------------|--------------------------------------|-------------------------------|-------------------|
| Estado:                                                                                                    | Firmado                                          |                        |                                  |                           | Fecha generación: 20/06/2021    |                                      |                               |                   |
| Versión:                                                                                                    |                                                  | 1                      |                                  |                           | Fecha documento: 20/06/2021     |                                      |                               |                   |
| Resolución:<br>Archivo:                                                                                                    | Informe de Necesidad y J                         | iustificación de no al | teración del objeto del contrato | о20-6-2021.pdf (17,39 КВу | tes)                            |                                      |                               |                   |
| Estado del envio al portafirmas:                                                                                                    | El documento se ha inser                         | rtado en el portafirm  | sas correctamente.               |                           |                                 |                                      |                               |                   |
|                                                                                                    |                                                  |                        |                                  |                           |                                 |                                      |                               |                   |
| General documento Confirmal documento Anular                                                                                                    | documento Ver versio                             | Volver                 |                                  |                           |                                 |                                      |                               |                   |
| Generar documento   Confirmar documento   Anular<br>Recuperar documento firmado   Recuperar informe firm                                                                                                    | documento Ver versio<br>na                       | ones Volver            |                                  |                           |                                 |                                      |                               |                   |
| Generar documento   Confirma documento   Anular<br>Recuperar documento firmado   Recuperar informe firm<br>Firmantes                                                                                                    | documento                                        | ones Volver            |                                  |                           |                                 |                                      |                               |                   |
| Generar documento    Confirmar documento    Anukar<br>Recuperar documento firmado    Recuperar informe firm<br>firmantes<br>Firmante                                                                                                    | En calidad de 🔺 👻                                | Orden 🔺 🔻              | Estado Firma 🛦 👻                 | Respuesta 🛦 👻             | Bioquea tramitación 🛦 🔻         | Fecha notificación 🛦 🔻               | Fecha firma 🛦 👻               | Observaciones 🛦 🔻 |
| Generar documento    Confirmar documento    Andar<br>Recuperar documento firmado    Recuperar informe firm<br>Firmantes<br>Firmante<br>W MANUEL MUÑCZ POCHIZOUZ                                                                                                    | documento Ver versio<br>na<br>En calidad de 🔺 🔫  | Orden 🔺 🔫              | Estado Firma 🔺 👻                 | Respuesta 🔺 🔻             | Bloquea tramitación 🛦 👻         | Fecha notificación 🛦 🔫<br>20/06/2021 | Fecha firma 🛦 👻<br>20/06/2021 | Observaciones 🛦 👻 |
| General documento) [Confinant documento]] Andela<br>Recuperar documento firmado] [Recuperar informe firm<br>firmantes<br>Firmantes<br>MULLE NUTLEZ ACOMOUST<br>TIMANT   Recharar   Pricer a timan]                                                                                                    | documento   Ver versiona                         | Orden 🛦 👻              | Estado Firma 🛦 🖛<br>Resuelta     | Respuesta 🔺 🔫             | Bloquea tramitación 🛦 🔻         | Fecha notificación 🛦 👻<br>20/06/2021 | Fecha firma 🛦 💌<br>20/06/2021 | Observationes 🛦 🔻 |
| General documento () Conference documento () Andela<br>Recuperar documento firmado () Recuperar informe firm<br>Firmantes<br>Firmantes<br>MANUEL MURICE 200000012<br>MANUEL MURICE 200000012<br>Interna (, Rechater, ) Pasar a firma,<br>Interna firmante, ) Uminar firmante                                                                                                    | documento   Ver venic                            | Orden 🛦 🔻              | Estado Firma 🔺 🔻                 | Respuesta 🔺 💌             | Bioquea tramitación 🛦 🔻         | Fecha notificación 🛦 👻<br>20/06/2021 | Fecha firma 🔺 🔻<br>20/06/2021 | Observaciones 🛦 🔻 |
| General decoments) Confirmant decoments) Andular<br>Recuperar decoments firmado.   Recuperar informe firm<br>Ternantes<br>Primantes<br>Primantes Encoder Conscion2<br>Interna Firmado: Encoder Conscion2<br>Interna Firmado: Encoder Annua<br>Interna Firmado: Encoder Annua | documento   Ver venic<br>na<br>En calidad de 🔺 👻 | Orden 🔺 🕇              | Estado Firma 🔺 🔻                 | Respuesta 🗨 🔻             | Bloques tramitación 🛦 💌<br>C'No | Fecha notificación 🛦 👻<br>20(90/2031 | Fedha firma ▲ ♥<br>20/06/2021 | Observationes 🛦 💌 |
| General documento    Confirmar documento    Andez<br>Recuperar documento firmado    Recuperar informe firm<br>Primantes<br>                                                                                                    | documento   Ver venic<br>na<br>En calidad de 🔺 🕶 | Orden 🔺 🔻              | Estado Firma 🛦 🗸                 | Respuesta 🗨 🔻             | Bloquea tramitación 🛦 💌         | Fecha notificación 🛦 👻<br>20/06/2011 | Fecha firma 🔺 💌<br>20(06/2021 | Observationes 🛦 👻 |
| General documento () Confinue documento () Andez<br>Recuperar documento firmado () Recuperar informe firm<br>Tirmantes                                                                                                    | documento.   . Ver venic<br>ta                   | Orden 🔺 👻              | Estado Firma 🛦 👻<br>Resuelta     | Respuesta 🗮 🕶             | Bloques transfación 🛦 🗢         | Fecha notificación 🛦 🗢<br>20/96/2021 | Fecha firma ▲ ♥<br>20/06/2021 | Observationes 🛦 👻 |

Para recuperar el **documento firmado** o el **informe de firma**, se pulsará sobre el botón correspondiente.

\* RUG: Responsable de la unidad de gasto